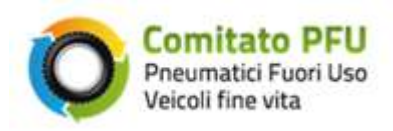

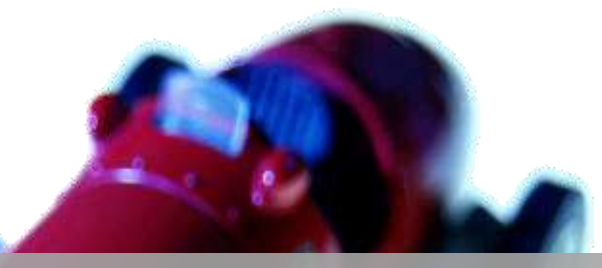

Comitato Gestione Fondo PFU

MANUALE D'USO PFU

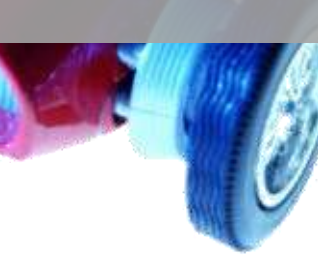

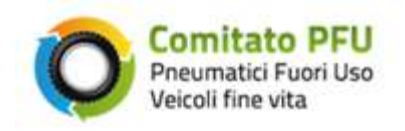

## Sommario

| 1. | Scop  | po dell'applicazione                                 | 3  |
|----|-------|------------------------------------------------------|----|
| 2. | l ser | rvizi                                                | 5  |
|    | 2.1   | Area riservata                                       | 5  |
|    | 2.2   | Inserisci Pratiche                                   | 7  |
|    | 2.3   | Ricerca Pratiche                                     | 8  |
|    | 2.3.  | 1 Dettaglio di una pratica eliminabile               | 11 |
|    | 2.3.2 | 2 Dettaglio di una pratica modificabile              | 12 |
|    | 2.3.3 | 3 Dettaglio di una pratica stornabile                | 13 |
|    | 2.4   | Riepiloghi Pratiche                                  | 14 |
|    | 2.5   | Elenco ricevute                                      | 15 |
|    | 2.6   | Profilo Utente                                       | 17 |
|    | 2.7   | Assistenza                                           | 18 |
| 3. | Alle  | gati                                                 | 19 |
|    | 3.1   | Allegato 1 – Tabella Contributo ambientale - Veicolo | 19 |

| Figura 1 - home page                                                      | 5  |
|---------------------------------------------------------------------------|----|
| Figura 2 - pagina di benvenuto nell'area riservata                        | 6  |
| Figura 3 - pagina di inserimento delle pratiche                           | 7  |
| Figura 4 - pagina di ricerca delle pratiche                               | 8  |
| Figura 5 - pagina di ricerca per pratiche art. 4bis                       | 9  |
| Figura 6 - pagina per completare la registrazione di una pratica art.4bis | 10 |
| Figura 7 - pagina di dettaglio di una pratica da eliminare                | 11 |
| Figura 8 - pagina di dettaglio di una pratica da modificare               | 12 |
| Figura 9 - pagina di dettaglio di una pratica da stornare                 | 13 |
| Figura 10 - pagina dei riepiloghi delle pratiche                          | 14 |
| Figura 11 - pagina dell'elenco delle ricevute                             | 15 |
| Figura 12 - esempio di una ricevuta                                       | 16 |
| Figura 13 - pagina del profilo utente                                     | 17 |
| Figura 14 - pagina per la richiesta di assistenza                         | 18 |
|                                                                           |    |

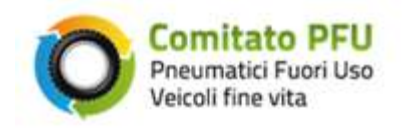

## 1. Scopo dell'applicazione

L'applicazione ha lo scopo di permettere al soggetto attivo la registrazione delle informazioni relative all'importo del contributo PFU incassato a fronte della vendita di ogni veicolo nuovo venduto per la prima volta in Italia, e riportato come voce separata sulla fattura dell'acquirente.

L'importo del contributo è determinato dalla categoria del veicolo (allegato1), in base alla categoria inserita dall'utente e alla data di immatricolazione/ <u>vendita</u> del veicolo l'applicazione presenterà un elenco di contributi PFU da selezionare.

Periodicamente i dati inseriti sono processati per la determinazione degli importi da addebitare al Fondo PFU per mezzo RID.

Il soggetto attivo ha l'obbligo di registrare i dati della vendita del veicolo entro il 15 del mese successivo al mese di immatricolazione o dalla vendita all'utilizzatore finale per quelle non immatricolate.

Ad ogni pratica inserita sarà associato un periodo di riferimento contabile sulla base del quale si genera l'addebito, tale periodo è determinato dalla data di immatricolazione e dalla data di registrazione della pratica.

Esempi di determinazione del periodo di riferimento contabile:

- 1. veicolo immatricolato/venduto il 1/4/2012 registrato il 30/4/2012 : periodo di riferimento 04/2012 (pratica nei termini)
- 2. veicolo immatricolato/venduto il 1/4/2012 registrato il 15/5/2012 : periodo di riferimento 04/2012 (pratica nei termini)
- 3. veicolo immatricolato/venduto il 1/4/2012 registrato il 16/5/2012 : periodo di riferimento 05/2012 (pratica tardiva)
- 4. veicolo immatricolato/venduto il 1/5/2012 registrato il 01/5/2012 : periodo di riferimento 05/2012 (pratica nei termini)

# Una pratica inserita come immatricolata ma non venduta (art.4bis) non sarà presente in alcun periodo contabile fino al momento della comunicazione della data di vendita.

Una pratica si può eliminare o modificare solo nel periodo contabile in corso, se scaduto sarà possibile stornarla.

La pratica stornata sarà inserita nel periodo contabile in corso, lo storno può essere eliminato solo se il periodo in cui è stato inserito non è scaduto.

Se in fase di registrazione una pratica risultasse già presente in archivio si dovrà effettuare, dopo aver controllato i dati inseriti, una segnalazione al servizio di assistenza, inserendo nella richiesta l'oggetto <u>informazioni stato pratica</u> e riportando, nel testo, tutti i dati della pratica.

L'applicazione permette di consultare i periodi contabili che hanno generato una disposizione di incasso RID, riportandone l'esito e la ricevuta in formato pdf per esito positivo.

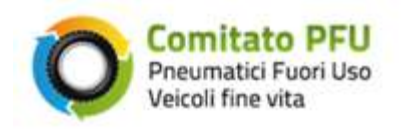

L'applicazione permette inoltre di consultare i dati del contratto inviati in fase di registrazione e di richiedere assistenza specialistica tramite l'invio automatico di una mail preformattata e di ricevere risposta all'indirizzo di posta PEC comunicato in fase di registrazione.

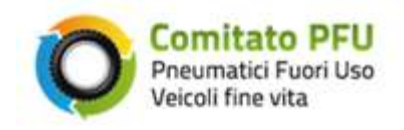

## 2. I servizi

#### 2.1 Area riservata

Per accedere all'applicazione web occorre collegarsi al sito www.pneumaticifuoriuso.it

Il sito è aperto su rete pubblica, è necessario quindi aver effettuato un richiesta di registrazione, ottenuto le credenziali e al primo accesso aver inviato il contratto tramite mail pec per ottenere le credenziali di accesso all'area riservata.

L'home page del sito presenta in basso a destra un'area per effettuare l'autenticazione che permette di accedere all'area riservata.

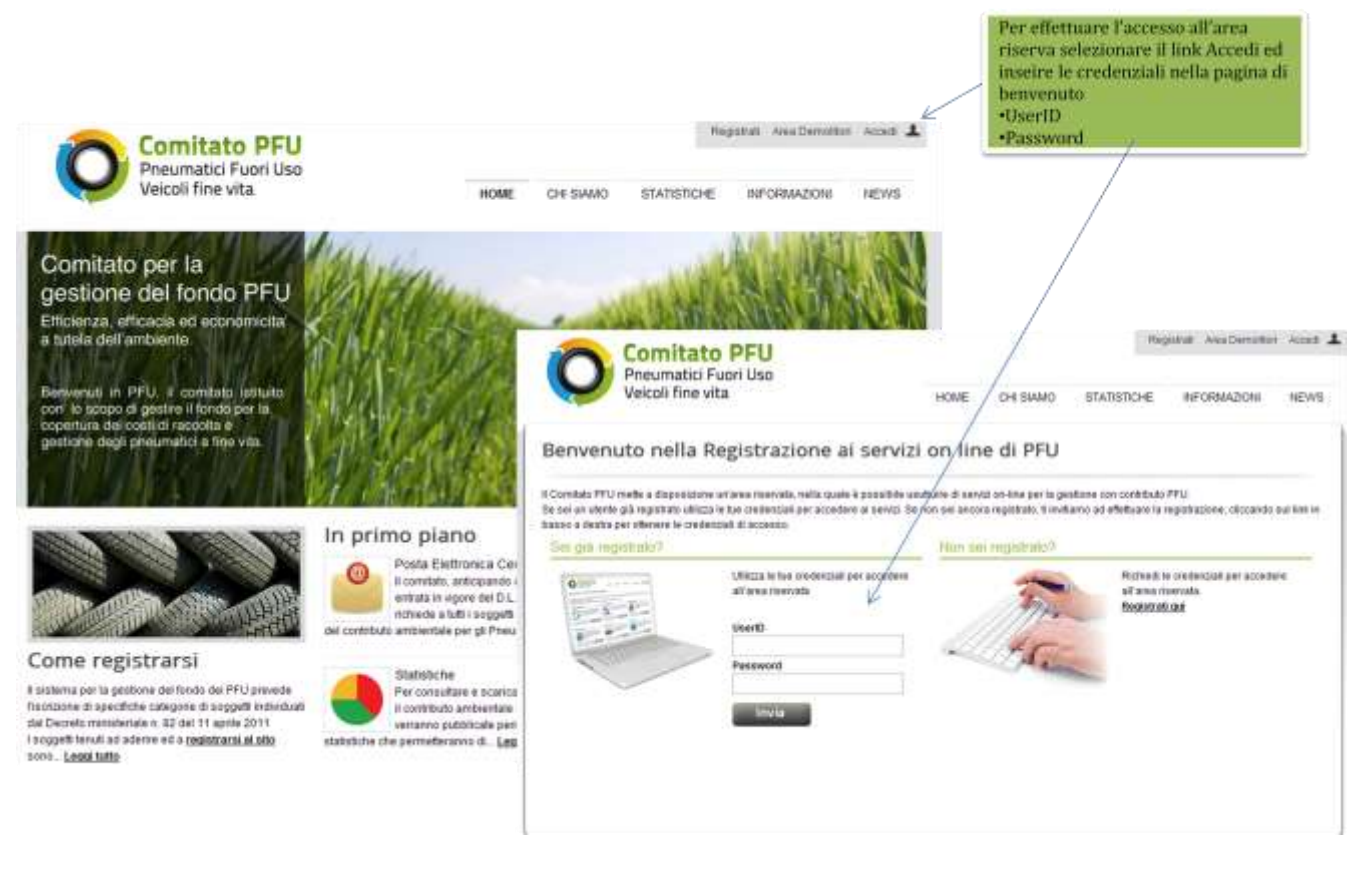

Figura 1 - home page

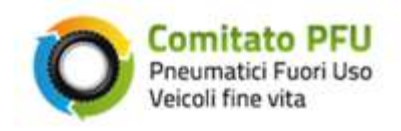

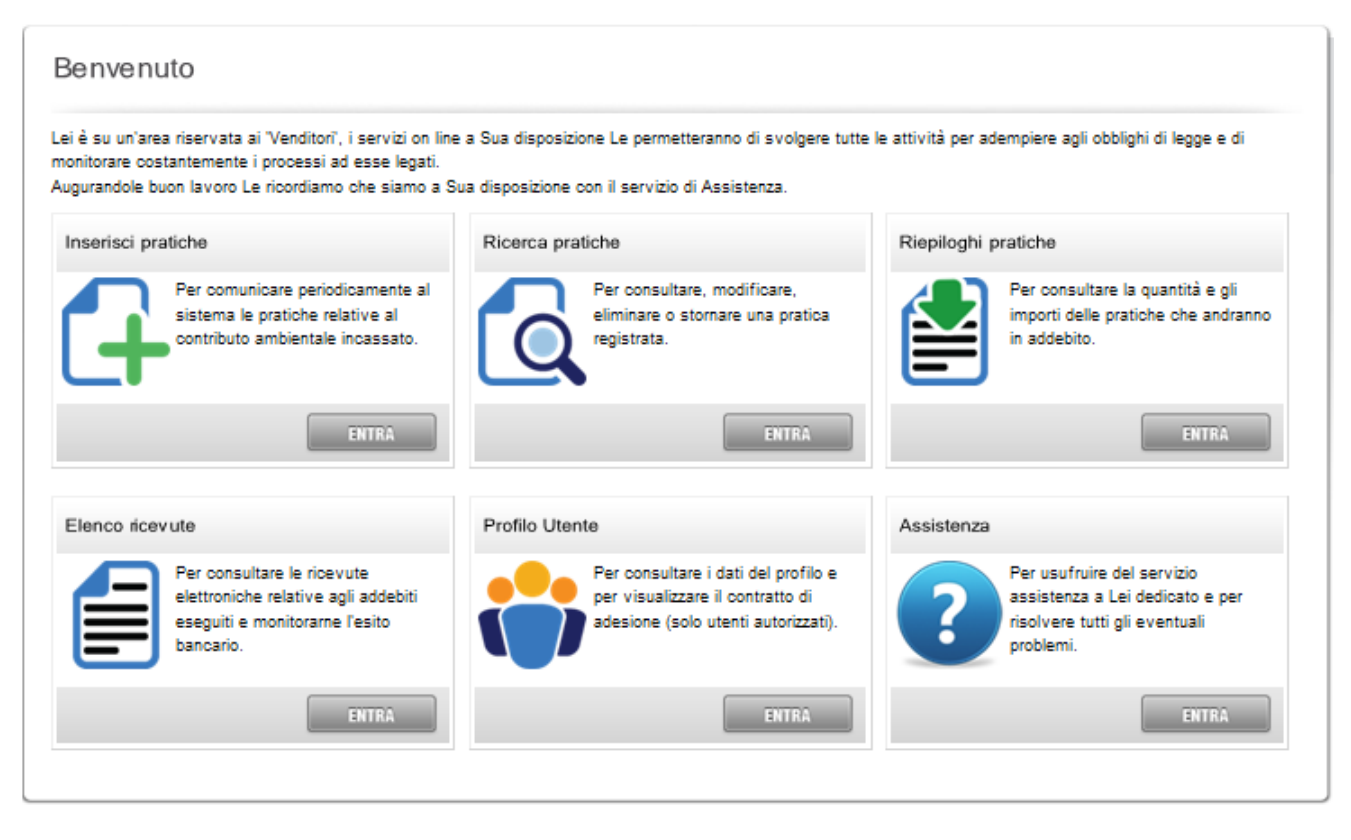

Figura 2 - pagina di benvenuto nell'area riservata

Selezionando il tasto

ENTRA

di uno dei servizi il sistema visualizza la pagina con le funzionalità del servizio specifico, riportando sulla destra il menù in verticale dei servizi on line.

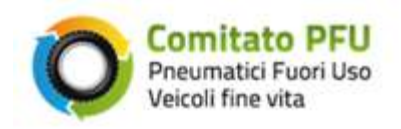

#### 2.2 Inserisci Pratiche

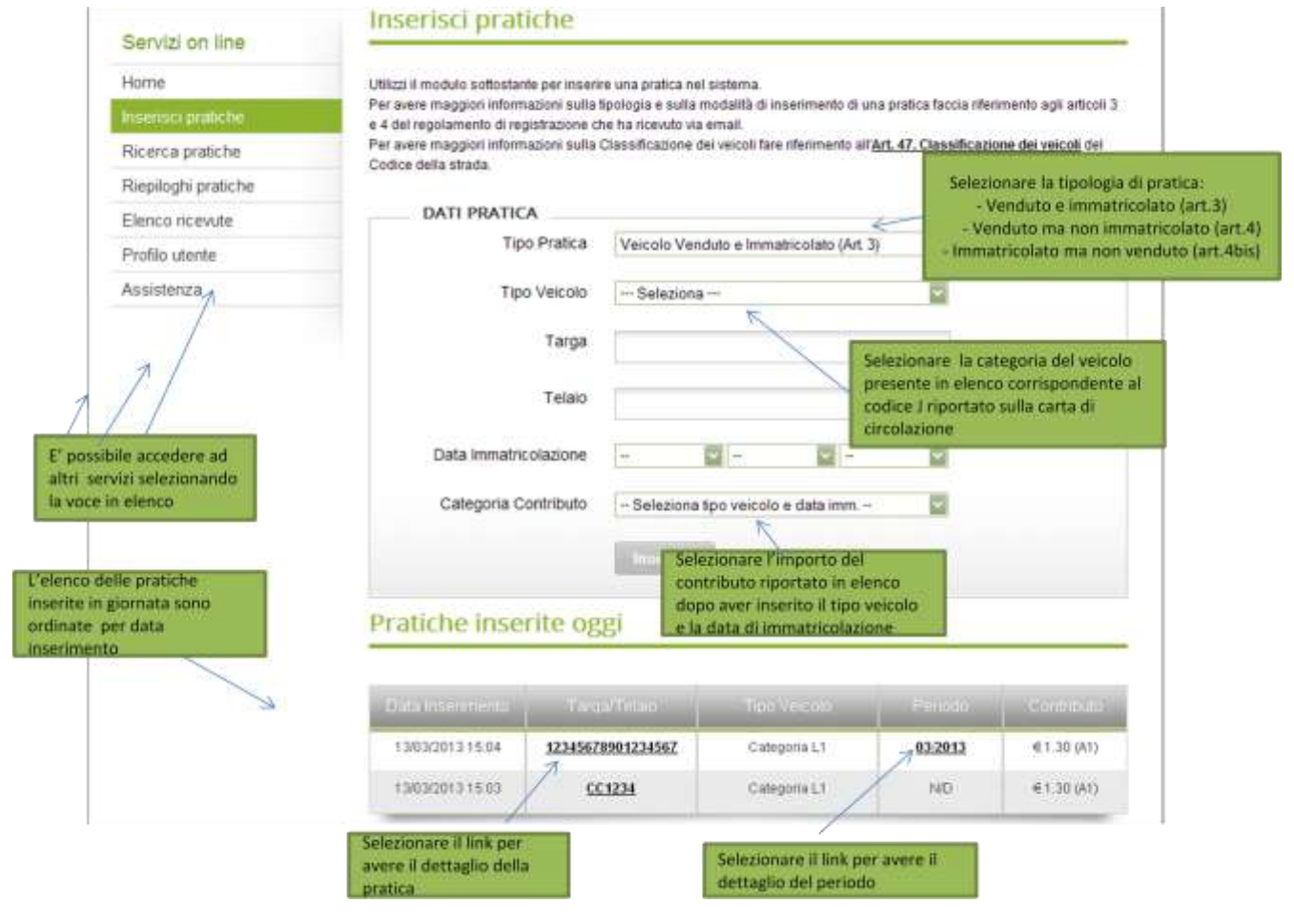

Figura 3 - pagina di inserimento delle pratiche

Attenzione: una pratica inserita come Veicolo Immatricolato ma non venduto (art.4 bis) non avrà il periodo contabile valorizzato (N/D).

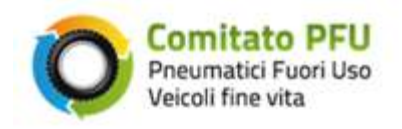

## 2.3 **Ricerca Pratiche**

| Servizi on line                                                                               | Ricerca pratio                                                                                  | che                                                                                          |                                                                                                    |                                                                                                    |                                                                                              |                                             |  |  |  |
|-----------------------------------------------------------------------------------------------|-------------------------------------------------------------------------------------------------|----------------------------------------------------------------------------------------------|----------------------------------------------------------------------------------------------------|----------------------------------------------------------------------------------------------------|----------------------------------------------------------------------------------------------|---------------------------------------------|--|--|--|
| Home                                                                                          | Utilizzi il modulo sottostan                                                                    | ite per effettuare una ricerca. T                                                            | rovata la pratica di interess                                                                                              | e sarà possibile ac                                                                                                    | cedere alla pagina di                                                                        |                                             |  |  |  |
| Inserisci pratiche                                                                            | dettaglio della pratica dov                                                                     | deltaglio della pratica dove saranno a disposizione i comandi di modifica, elimina e storno. |                                                                                                    |                                                                                                    |                                                                                              |                                             |  |  |  |
| Ricerca pratiche                                                                              | I veicoli non venduti sarah<br>non Venduti (Art 4 bis), in                                      | no visualizzati esclusivamente<br>tutte le altre ricerche questi ve                          | e se viene specificata come<br>icoli verranno automaticam                                                                  | Tipo Ricerca Veico<br>onte filtrati.                                                                                                    | li immatricolati ma                                                                          |                                             |  |  |  |
| Riepiloghi pratiche                                                                           |                                                                                                 |                                                                                              |                                                                                                    |                                                                                                    |                                                                                              |                                             |  |  |  |
| Elenco ricevute                                                                               | DATI RICERC                                                                                     | A                                                                                            | 4                                                                                                    | -Pe                                                                                                    | Selezionare il tipo di ricerca più adatto :<br>-Periodo di fatturazione<br>-Data inserimento |                                             |  |  |  |
| Profilo utente                                                                                | Tipo                                                                                            | Ricerca Periodo Cont                                                                         | abile                                                                                                    | -Da                                                                                                    |                                                                                              |                                             |  |  |  |
| Assistenza                                                                                    | 23342                                                                                           |                                                                                              |                                                                                                    | -Te                                                                                                    | irga<br>Ialo                                                                                 |                                             |  |  |  |
|                                                                                               | Risultati ricer                                                                                 | Ca                                                                                           | Varia in b<br>ricerca s                                                                                                    | ase al criterio d<br>elezionato                                                                                                    |                                                                                              |                                             |  |  |  |
| sultato della                                                                                 | Risultati ricer                                                                                 | (Card)                                                                                       | Varia in b<br>ricerca si                                                                                                   | ase al criterio d<br>elezionato                                                                                                    |                                                                                              |                                             |  |  |  |
| sultato della<br>rca è un elenco di                                                           | Risultati ricer                                                                                 | Carca                                                                                        | Varia In b<br>ricerca se                                                                                                   | ase al criterio di<br>elezionato<br>Panado                                                                                                    | Contributo                                                                                   |                                             |  |  |  |
| ultato della<br>rca è un elenco di<br>tiche ordinate per                                      | Risultati ricer                                                                                 | Carca<br>Tarcal Telan<br>12345678901234567                                                   | Varia In b<br>ricerca si<br>Tuse Vennot<br>Categoria L1                                                                    | Pennolo<br>03:2013                                                                                                    | € 1.30 (A1)                                                                                  |                                             |  |  |  |
| iultato della<br>rca è un elenco di<br>tiche ordinate per<br>à inserimento                    | Risultati ricer<br>Ilinihmerment<br>1303/2013 16:39                                             | Carea<br>12345678901234567<br>AX001AA                                                        | Varia In b<br>ricerca se<br>Tract America<br>Categoria L1<br>Categoria M3                                                  | Elezionato                                                                                                    | € 1.30 (A1)<br>€ 27.00 Selezi                                                                | onando il link și ottiene                   |  |  |  |
| ultato della<br>rca è un elenco di<br>tiche ordinate per<br>a inserimento                     | Risultati ricer<br>13/03/2013 16:04<br>05/03/2013 16:39<br>05/03/2013 15:38                     | Carca<br>Lanca?Telaio<br>12345678901234567<br>AX001AA<br>AA001AX                             | Varia in b<br>ricerca se<br>Trace America<br>Categoria L1<br>Categoria M3<br>Categoria M20                                 | Penado<br>012013<br>032013<br>032013                                                                                                    | € 1.30 (A1)<br>€ 27.00<br>€ 5.25    Dett                                                     | onando il link si ottiene<br>taglio Periodo |  |  |  |
| ultato delfa<br>rca è un elenco di<br>sche ordinate per<br>a inserimento                      | <b>Risultati ricer</b><br>13/03/2013 15:04<br>05/03/2013 15:39<br>05/03/2013 15:38              | Carcal<br>Carcal<br>12345679901234567<br>AX001AA<br>AA001AX<br>AA001XA                       | Varia In b<br>ricerca so<br>Tract Venetics<br>Categoria L1<br>Categoria M3<br>Categoria M20<br>Categoria M10               | Discontrol de le criterio de le criterio de le crit | € 1.30 (A1)<br>€ 27.00<br>€ 5.25 (B1)<br>€ 5.25 (B1)                                         | onando il link si ottiene<br>taglio Periodo |  |  |  |
| sultato della<br>rca è un elenco di<br>siche ordinate per<br>a inserimento<br>Selezionando il | Risultati ricer<br>13/03/2013 16:04<br>05/03/2013 16:39<br>05/03/2013 16:37<br>05/03/2013 16:37 | Carca<br>Carca<br>Lanca/Telaio<br>12345678901234567<br>AX001AA<br>AA001XA<br>AX001AA         | Varia In b<br>ricerca si<br>Tuschemenet<br>Categoria L1<br>Categoria M3<br>Categoria M30<br>Categoria M10<br>Categoria M10 | Penado<br>012013<br>032013<br>032013<br>032013<br>032013<br>032013                                                                                                    | 6<br>6<br>6<br>6<br>1<br>30 (A1)<br>6<br>5.25 (B1)<br>6<br>5.25 (B1)<br>6<br>5.25 (B1)       | onando il link și ottiene<br>taglio Periodo |  |  |  |

Figura 4 - pagina di ricerca delle pratiche

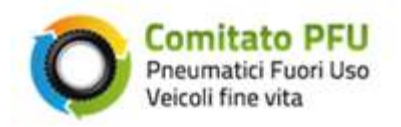

#### Area Riservata

Servizi on line

Inserisci pratiche

Riepiloghi pratiche Elenco ricevute

Home

### Ricerca pratiche

Utilizzi il modulo sottostante per effettuare una ricerca. Trovata la pratica di interesse sarà possibile accedere alla pagina di dettaglio della pratica dove saranno a disposizione i comandi di modifica, elimina e storno.

I veicoli non venduti saranno visualizzati esclusivamente se viene specificata come Tipo Ricerca Veicoli Immatricolati ma non Venduti (Art.4 bis), in tutte le altre ricerche questi veicoli verranno automaticamente filtrati.

#### DATI RICERCA

Tipo Ricerca Veicoli Immatricolati ma non Venduti (Art.4 bis)

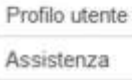

Il risultato della ricerca è un elenco di Course

#### **Risultati** ricerca

| pratiche ordinate<br>per data inserimento                                                       | Data Inserimenta                     |                    |                              |            |                             |
|-------------------------------------------------------------------------------------------------|--------------------------------------|--------------------|------------------------------|------------|-----------------------------|
|                                                                                                 | 13/03/2013 15:03                     | <u>CC1234</u>      | Categoria L1                 | N/D        | €1.30 (A1)                  |
|                                                                                                 | 07/03/2013 10:53                     | XX004NG            | Categoria O4                 | N/D        | €27.00 (C1)                 |
| Selezionando II link si<br>ottiene il Dettaglio Pratica                                         | 05/03/2013 15:42                     | ZA001AX            | Categoria N3                 | N/D        | €27.00 (C1)                 |
| per inserire i dati della<br>vendita                                                            | 24/01/2013 15:17                     | MA002MA            | Categoria M2                 | N/D        | €5.25 (81)                  |
| Selezionando il link si<br>ottiene il Dettaglio Pratica<br>per inserire i dati della<br>vendita | 05/03/2013 15:42<br>24/01/2013 15:17 | ZA001AX<br>MA002MA | Categoria N3<br>Categoria M2 | N/D<br>N/D | € 27.00 (C1)<br>€ 5.25 (B1) |

Figura 5 - pagina di ricerca per pratiche art. 4bis

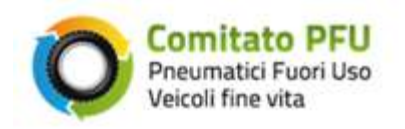

#### Area Riservata

#### Dettaglio Pratica Art. 4 bis Servizi on line Home Riepilogo della pratica numero 781. Inserisci pratiche Dati Pratica Art. 4 bis Ricerca pratiche Targa Tipo Veicolo XX004NG Categoria O4 Riepiloghi pratiche Stato Pratica Telaio Elenco ricevute TELAIOLUNGHEZZA17 Inserita Profilo utente Contributo Data Immatricolazione Assistenza 01/03/2013 € 27.00 (C1) Data Inserimento Origine Inserimento 07/03/2013 10:53 WEB Vendi Veicolo Inserire la data di vendita e la categoria di contributo per completare l'inserimento della pratica e associare Il periodo DATI VENDITA contabile ~ Data Vendita × ----¥ -4 Categoria Contributo -- Seleziona data vendita --ELIMINA

Figura 6 - pagina per completare la registrazione di una pratica art.4bis

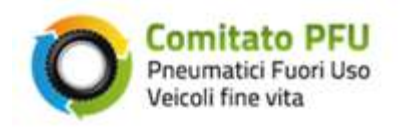

#### 2.3.1 Dettaglio di una pratica eliminabile

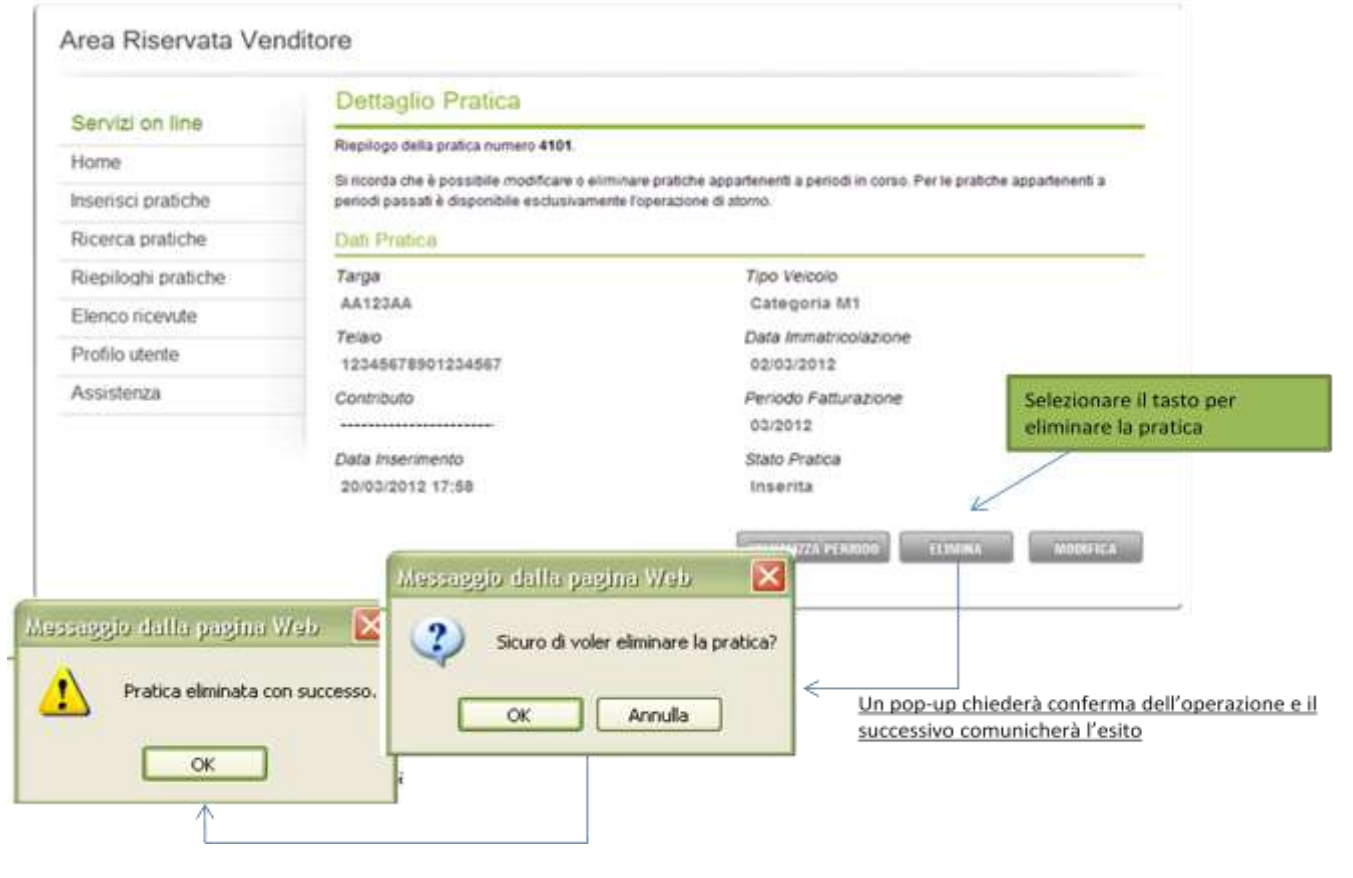

Figura 7 - pagina di dettaglio di una pratica da eliminare

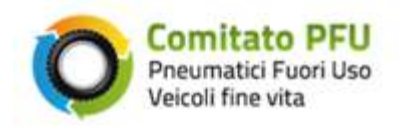

#### 2.3.2 Dettaglio di una pratica modificabile

| rvizi on line                                                                                                   | Dettaglio Pratica                                                                                                    |                                                                                                    |
|----------------------------------------------------------------------------------------------------|----------------------------------------------------------------------------------------------------|----------------------------------------------------------------------------------------------------|
| ne                                                                                                    | Riepilogo della pratica numero 4141.                                                                                                |                                                                                                    |
| erisci pratiche                                                                                                 | Si ricorda che è possibile modificare o eliminare<br>periodi passati è disponibile esclusivamente l'op                              | ratiche appartenenti a periodi in corso. Per le pratiche appartenenti a<br>radione di atorno.                                                         |
| erca pratiche                                                                                                   | Deb Pratica                                                                                                    |                                                                                                    |
| piloghi pratiche                                                                                                | Targa                                                                                                    | Tipo Veicolo                                                                                                    |
| nco ricevute                                                                                                    | AA123RR                                                                                                    | Categoria M1                                                                                                    |
| filo utente                                                                                                    | Telaio<br>12345678901234567                                                                                                    | Data Immatricolazione<br>20/03/2012                                                                                                    |
| istenza                                                                                                    | Contributo                                                                                                    | Periodo Fatturazione                                                                                                    |
|                                                                                                    |                                                                                                    |                                                                                                    |
| ica pratica<br>DATI PRATICA<br>Tipo Vencio                                                                      | Data Inserimento<br>21/03/2012 11:00                                                                                                | Stato Pratica modificare i dati della pratica inserita                                                                                                |
| ica prafica<br>DATI PRATICA<br>Tipo Veicolo<br>Targa                                                            | Data Inserimento<br>21/03/2012 11:00                                                                                                | Stato Pratica<br>Inserita                                                                                                    |
| ica pratica<br>DATI PRATICA<br>Tipo Vekolo<br>Targa<br>Telaio                                                   | Data Inserimento<br>21/03/2012 11:00<br>Categoria M1<br>AA123RR<br>12345678901234567                                                | Stato Pratica<br>Inserita                                                                                                    |
| ica pratica<br>DATI PRATICA<br>Tipo Veicolo<br>Targa<br>Tetaio<br>Data immatricolazione                         | Data Inserimento<br>21/03/2012 11:00<br>Categoria M1<br>AA123RR<br>12345678901234567<br>20 🔮 Marzo 🔮 2012 🚭                         | Stato Pratica<br>Inserita                                                                                                    |
| ica pratica<br>DATI PRATICA<br>Tipo Veicolo<br>Targa<br>Telaio<br>Data immatricolazione<br>Categoria Contributo | Data Inserimento<br>21/03/2012 11:00<br>Categoria M1<br>AA123RR<br>12245678901234567<br>20 Marzo 2012 2012<br>Tarifa B1. contributa | Stato Pratica<br>Inserita<br>VICINA(VZX) PERMINI<br>ELIMINA<br>I dati della pratica saranno visualizzati per essere mo<br>Messaeggio dalla pagina Web |

Figura 8 - pagina di dettaglio di una pratica da modificare

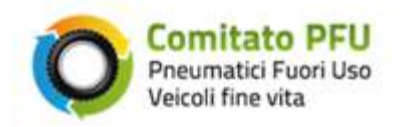

#### 2.3.3 Dettaglio di una pratica stornabile

| Canulai an linn                                | Dettaglio Pratica Riepilogo della pratica numero 3621. Si ricorda che è possibile modificare o eliminare pratiche appartenenti a periodi in corso. Per le pratiche appartenenti a periodi passati è disponibile esclusivamente l'operazione di atorno. Dati Pratica |                                     |                                                  |  |  |
|------------------------------------------------|----------------------------------------------------------------------------------------------------|-------------------------------------|--------------------------------------------------|--|--|
| Home<br>Inserisci pratiche<br>Ricerca pratiche |                                                                                                    |                                     |                                                  |  |  |
| Riepiloghi pratiche                            | Targa                                                                                                    | Tipo Veicolo                        |                                                  |  |  |
| Elenco ricevute                                | AA1234                                                                                                    | Categoria L6e                       |                                                  |  |  |
| Profilo utente                                 | Telaio<br>12345678901234567                                                                                                    | Data Immatricolazione<br>27/02/2012 |                                                  |  |  |
| Assistenza                                     | Contributo                                                                                                    | Periodo Fatturazione<br>02/2012     | Selezionare il tasto per<br>stornare una pratica |  |  |
|                                                | Data Inserimento<br>06/03/2012 14:52                                                                                                    | Stato Pratica<br>Inserita           |                                                  |  |  |
| estaggio dalla pagin<br>Pratica stornata       | a Web X Sicure di<br>con successo.                                                                                                    | voler stornare la pratica?          | p-up chiederà conferma della                     |  |  |

Figura 9 - pagina di dettaglio di una pratica da stornare

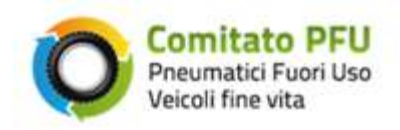

### 2.4 **Riepiloghi Pratiche**

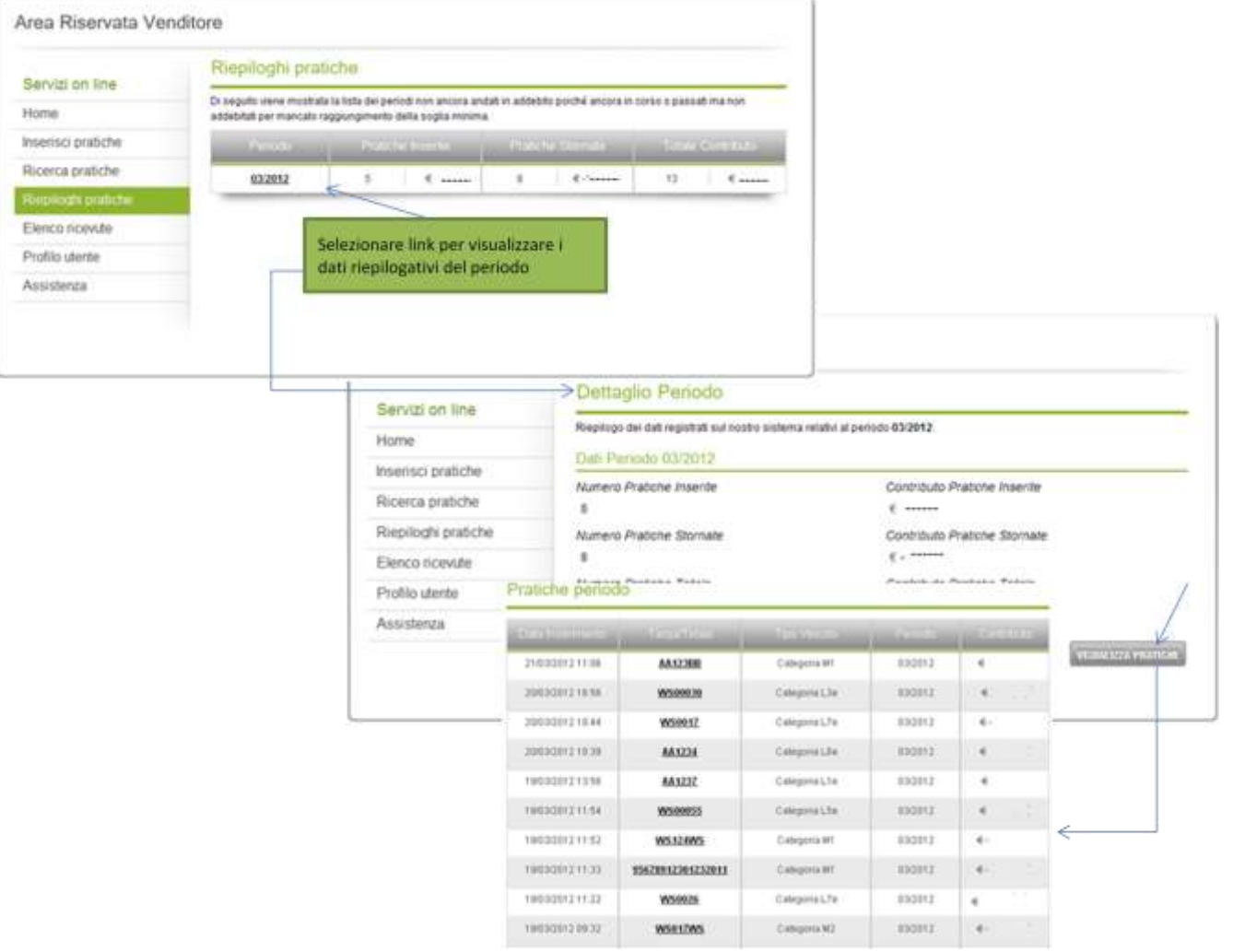

Figura 10 - pagina dei riepiloghi delle pratiche

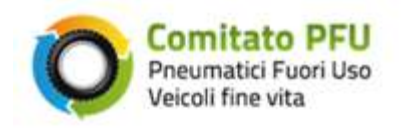

#### 2.5 Elenco ricevute

| Servizi on line     | Elenco ricevute          |             |           |                    |                   | Selezionare II tasto per visualizzare<br>ricevuta in formato.pdf |     |  |
|---------------------|--------------------------|-------------|-----------|--------------------|-------------------|------------------------------------------------------------------|-----|--|
| Home                | Di seguito viene mostrat |             | 1         |                    |                   |                                                                  |     |  |
| Inserisci pratiche  | Ricevuto                 |             | Contabile |                    |                   |                                                                  | DE  |  |
| Ricerca pratiche    | 4745                     | 01/2013     | 01/2013   | 47                 | € 834.45          | Creata                                                           | PDF |  |
| Riepiloghi pratiche |                          | 0.20022.023 | I issues: | 8                  | 1                 | 7                                                                | V   |  |
| Elenco ricevute     | 4685                     | 11/2012     | 11/2012   | 12                 | € 102.55          | Rid insoluto                                                     | PDF |  |
| Profilo utente      | 4625                     | 10/2012     | 10/201:   | Esito della dispos | izione di incasso | RID                                                              | PDF |  |
| Assistenza          | 4546                     | 10/2011     | 09/2012   | 28019              | € 159611.80       | Ventica                                                          | PDF |  |

#### Figura 11 - pagina dell'elenco delle ricevute

Lo stato può assumere i seguenti valori:

- Creata: in attesa di essere acquisita dal sistema contabile per lo spicco del RID;
- Acquisito: inserito il credito nel sistema contabile
- RID Insoluto: esito insoluto ricevuto dalla banca del cliente, il sistema contabile proverà a effettuare un nuovo invio al sistema bancario;
- Bonifico Manuale : è necessario effettuare una bonifico manuale per accreditare l'importo al fondo;
- Verifica Allineamento: il sistema contabile è in attesa dell'esito di allineamento bancario;
- Incassato (Rid): RID incassato (può variare in insoluto per problemi tecnici o insufficienza fondi) ;
- Incassato (manuale): Importo incassato tramite bonifico manuale;
- Inviato: RID spiccato al sistema bancario.

Gli stati: Incassato, Insoluto RID e Bonifico Manuale, dipendono dal sistema bancario.

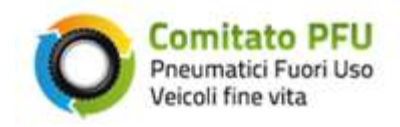

# Manuale d'uso

|                                         |            | RIEPILOGO ADI                                                                                                    | DEBITI GESTIO                   | NE FONDO PFU                            |                |                      |                                         |
|-----------------------------------------|------------|----------------------------------------------------------------------------------------------------|---------------------------------|-----------------------------------------|----------------|----------------------|-----------------------------------------|
| STA PRATICHE NEI                        | TERMINI    | G. TRIPODI SRL<br>VALE LIBA 3<br>25040 BERZO NI                                                                                                    | ERIORE (55)                     |                                         |                | O Preum              | tato PFU<br>atri Foori Usa<br>fine vita |
| TARDATELAID                             | TIPO VEICO | P.J. : 00665510792                                                                                                    | ,                               |                                         |                |                      |                                         |
| AA999CC                                 | MI         |                                                                                                    |                                 |                                         |                |                      |                                         |
| WSDIOWS                                 | MI         | 1                                                                                                    | -                               |                                         |                |                      |                                         |
| WS013WS                                 | MS         | 1                                                                                                    | RE                              | PILOGO ADDEIBITI GI                     | STIONE FONDO P | FU                   |                                         |
| AADCOAA                                 | M1         | 1                                                                                                    |                                 |                                         |                |                      |                                         |
| 01234567800123456                       | L2E        | LISTA PRATICHE IN C                                                                                                    | CORATIS                         |                                         |                |                      |                                         |
| AAS43CC                                 | M1         |                                                                                                    | Contra turbe                    |                                         | 1010 100 200   |                      |                                         |
| MC004MC                                 | MI         | CARGA/ISLA/C                                                                                                    | 19090000.0                      | PROFILE REFERENCE NO                    | DATA WINDTA    | PERCOD               | SOATHIALTS                              |
| W5007W5                                 | M2         | WOURSWILL                                                                                                    | -                               | 141021201210.04                         | 81/12/2013     | 85/387.8             |                                         |
| AA345CC                                 | MI         | WSTITWS                                                                                                    | -                               | 2010/01/21/210                          | # 91000# h     | 0/09/2               |                                         |
| WSDEEWS                                 | MI         | white white | 80                              | 1 CONTRACTOR OF THE REAL                | 10102011       | 0/08/3               |                                         |
| AAS43CD                                 | M3         | ALTICAL                                                                                                    | -                               |                                         | 4 #100 Min 1   | envise a             | 10.000                                  |
| W5017W5                                 | 147        | #1119WS                                                                                                    | -                               | 10000031010                             | FF16(01)       | enders a             | 1.1.1.1                                 |
| AND AND AND AND AND AND AND AND AND AND |            | wstitiws                                                                                                    | 100                             | 807012/001210.18                        | ##100mm        | enterna .            |                                         |
| W3005W5                                 | NU         | with the second                                                                                                    | MR .                            | 00/52/2013 14:87                        | 611102011      | 25383                |                                         |
| ST1230R                                 | MD         | WEILING                                                                                                    | -                               | Hermonica halae                         | ##1000xx       | avan s               |                                         |
| AACOLAA                                 | 1.36       | W3111W3                                                                                                    | w1                              | 100000031103                            | e evader r     | 61001                | 14.00                                   |
| MC16015                                 | <b>04</b>  |                                                                                                    |                                 | ADARTON'S LEAL                          | ##1000F1       | 642041               |                                         |
| WS014WS                                 | MS         | 801/1999                                                                                                    |                                 | 1011001100.30                           | 14190811       | 11001                |                                         |
| CC123CC                                 | LIE        | WEITHING                                                                                                    | -                               | LAND WITH NO. 14                        | 41710/2011     | 10001                |                                         |
| AACO2C1                                 | L16        | w5111W5                                                                                                    | -                               | 100030121152                            | 09100011       | 01003                | 1.8 4.4                                 |
| WSO11WS                                 | M1         | whateh j                                                                                                    | Ç#                              | 19162001211.02                          | # #*100000     | 81/389.3             |                                         |
| 112300                                  | LIE        | 101111111                                                                                                    | -                               | 4944970121829                           | #91358H1       | 41/2012              |                                         |
|                                         |            | #5081W3                                                                                                    | <b>M</b> 1                      | 09/12/2012 18:04                        | 617105011      | 01089.3              |                                         |
|                                         |            | asunas                                                                                                    | wit .                           | 00000121830                             | #1912/2013     | 010012               |                                         |
|                                         |            | PARTICIPAT                                                                                                    |                                 | BUT DOTT TA DA                          | EVYOCAN I      | 110001               |                                         |
|                                         |            | 411144                                                                                                    |                                 | 4444044444                              | 1000 (1000)    | and and a            |                                         |
|                                         |            | #5111#P                                                                                                    | -                               | 00000121626                             | 14/10/2011     | 11/2014              |                                         |
|                                         |            | 5                                                                                                    |                                 |                                         |                | TOTALE & PRATIC      |                                         |
|                                         |            |                                                                                                    |                                 |                                         |                | : MQ1                |                                         |
|                                         |            | LISTA PRATICHE STO                                                                                                    | DRNATE                          | Sala Margaret                           | SHANNINE       | P140000              | CONTRACT                                |
|                                         |            | 440000                                                                                                    | 110                             | ACCOUNTS OF A                           | A PLACED I     | 10,000.0             |                                         |
|                                         |            | Avie of                                                                                                    | 10                              | 20/00/2012 11:00                        | 2021023011     | div/2001.2           | 100                                     |
|                                         |            | 8512294                                                                                                    | -                               | 24000001218190                          | twineport a    | division a           |                                         |
|                                         |            | AADETAA                                                                                                    | 1.00                            | 0010001114.04                           | 8191000011     | 1.00001              |                                         |
|                                         |            | AASEDCC                                                                                                    | W1                              | 1000030121222                           | 217102013      | -enderse             |                                         |
|                                         |            | AA34800                                                                                                    | and the                         | 14/0/2012 14:01                         | estropera.     | devises a            | 1.1.00.0                                |
|                                         |            | EUDICC .                                                                                                    | 118                             | 181100112084                            | EP162013       | 110001               |                                         |
|                                         |            |                                                                                                    |                                 |                                         |                | anger all the second | 4<br>12                                 |
|                                         |            |                                                                                                    | TROPPAT                         | CHE                                     |                | CHANTITA             | IMPOR                                   |
|                                         |            |                                                                                                    | TRACE PROVIDE                   | et the                                  |                |                      | 1.0000000                               |
|                                         |            |                                                                                                    | FIGURE FORTE AND ADDRESS OF     | C C C A A A A A A A A A A A A A A A A A |                | 2.2                  |                                         |
|                                         |            |                                                                                                    | PRATICHE NEL                    | ERMINI                                  |                | 21                   |                                         |
|                                         |            |                                                                                                    | PRATICHE NEI 1<br>PRATICHE IN R | TARDO                                   |                | 21                   |                                         |

Figura 12 - esempio di una ricevuta

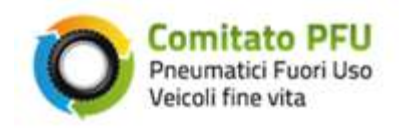

#### **Profilo Utente** 2.6

#### Area Riservata Venditore Profilo utente Servizi on line Di seguito i dati del profilo presenti nel nostro sistema. In caso di incongruenze La preghiamo di contattare tempestivamente Home il nostro centro assistenza tramite pagina dedicata. Inserisci pratiche Dati Rappresentante Legale Ricerca pratiche Cognome Nome Riepiloghi pratiche Data di Nascita Stato di Nascita Elenco ricevute Provincia di Nascita Comune di Nascita Assistenza Codice Fiscale Comune di Residenza Località di Residenza Indirizzo di Residenza e Numero Civico Telefono Fax -Cellulare Email Dati Venditore Ragione Sociale Partita Iva Codice Fiscale Comune Località Indirizzo e Numero Civico Mail Pec. Telefono Fax Cellulare Dati Contratto IBAN Visualizza il regolamento di registrazione Per modificare i dati del profilo La preghiamo di contattare l'assistenza

Figura 13 - pagina del profilo utente

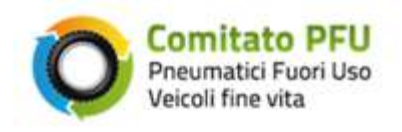

#### 2.7 Assistenza

|                     | Benvenuto nel servizio                     | Selezionare dalle voci in elenco |                                    |  |
|---------------------|--------------------------------------------|----------------------------------|------------------------------------|--|
| Servizi on line     | Compili il modulo e lo invii online: ricev | la tipologia di intervento       |                                    |  |
| lome                | Commenciation and the second               |                                  |                                    |  |
| nserisci pratiche   | DATI RICHIESTA                             | k                                |                                    |  |
| Ricerca pratiche    | Oggetto *                                  | - Seleziona                      |                                    |  |
| Riepiloghi pratiche | Inserisca la Sua richiesta *               |                                  | Inserire il testo della            |  |
| Elenco ricevute     |                                            | 4                                | richiesta da inviare               |  |
| Profilo utente      |                                            |                                  |                                    |  |
| Assistenza          |                                            |                                  |                                    |  |
|                     |                                            |                                  | Allegare il file se<br>disponibile |  |
|                     | File allegato                              | E                                | Stoglia                            |  |
|                     |                                            | lavia                            |                                    |  |
|                     |                                            | * campi obbligatori              |                                    |  |

Figura 14 - pagina per la richiesta di assistenza

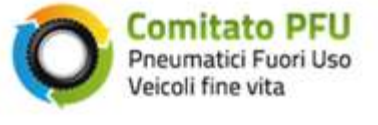

## 3. Allegati

## 3.1 Allegato 1 – Tabella Contributo ambientale - Veicolo

| Categoria | Veicoli utilizzatori classificati<br>secondo le categorie di cui all'Art. 47<br>del codice della strada | Pesi min-max<br>(in Kg. singolo<br>pneumatico) | Contributo ambientale<br>annuale 2012<br>(€/veicolo) |
|-----------|----------------------------------------------------------------------------------------------------|------------------------------------------------|------------------------------------------------------|
| А         | L1,L2,L3,L4,L5,<br>L1e, L2e,L3e, L4e,L5e, L6e, L7e,<br>O1                                               | <b>A1</b> (2-8)                                | 1,30                                                 |
| В         | M1, M2, O2, N1                                                                                          | <b>B1</b> (6-18)                               | 5,25                                                 |
| C         | M2 M3 N2 N3 O3 O4                                                                                       | <b>C1</b> (20-40)                              | 27,00                                                |
| C         | 1012, 1013, 102,103,03,04                                                                               | <b>C2</b> (41-70)                              | 49,85                                                |
|           |                                                                                                    | <b>D0</b> (<4)                                 | 4,10                                                 |
|           |                                                                                                    | <b>D1</b> (4-20)                               | 4,10                                                 |
|           | Macchine agricole,                                                                                      | <b>D2</b> (21-40)                              | 7,30                                                 |
| D         | macchine operatrici,                                                                                    | <b>D3</b> (41-70)                              | 19,05                                                |
|           | macchine industriali                                                                                    | <b>D4</b> (71-130)                             | 41,55                                                |
|           |                                                                                                    | <b>D5</b> (131-200)                            | 62,30                                                |
|           |                                                                                                    | <b>D6</b> (>200)                               | 121,15                                               |